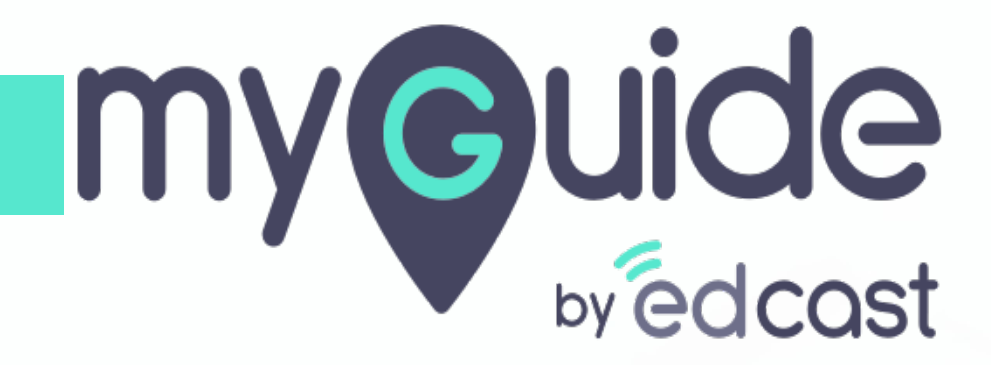

Upload Video

myguide.org

In a workflow guide, click the floating plus icon and select "Video Step"

| ← Sαre         | In a workflow guide, click t<br>floating plus icon and sele<br>"Video Step"<br>© | the set $\blacksquare$ $\blacksquare$                                              |
|----------------|----------------------------------------------------------------------------------|------------------------------------------------------------------------------------|
|                |                                                                                  | le link Guide                                                                      |
| © MyGuide by   | Start adding steps!                                                              | Ib Branch Step       Image Step       Image Step       Image Step       Imine Step |
| © MyGuide by I | EdCast   Privacy & Cookies   Terms                                               |                                                                                    |

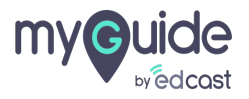

Г

#### 1) Click on "Upload Video"

| ¢                       |                          | $\mathcal{O}\equiv \times$ |  |
|-------------------------|--------------------------|----------------------------|--|
| ← Video Steps           |                          |                            |  |
|                         |                          |                            |  |
|                         |                          |                            |  |
|                         |                          |                            |  |
|                         |                          |                            |  |
|                         |                          |                            |  |
|                         |                          |                            |  |
| $\odot$                 |                          |                            |  |
|                         |                          |                            |  |
|                         |                          | d <sup>2</sup> Link Guide  |  |
|                         | Start adding steps!      | He Branch Step             |  |
| Click on "Unload Video" | Screencast               | 🕾 Video Step 4             |  |
|                         | 🗘 Upload Video           | Image Step 4               |  |
| •                       | Add Camera Video         | El Inline Sten             |  |
|                         |                          |                            |  |
|                         |                          | <b>(</b>                   |  |
| © MyGuide by EdCast   P | rivacy & Cookies   Terms | œ                          |  |
| © MyGuide by EdCast   P | rivacy & Cookies   Terms | Θ                          |  |

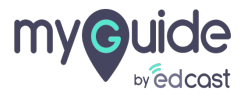

- 1) Enter step title and description
- 2) Click on "Choose File" and select any video that you want to upload

|                                                                           | -                                                     |                      |                 |  |
|---------------------------------------------------------------------------|-------------------------------------------------------|----------------------|-----------------|--|
|                                                                           | Add new video step                                    | $\phi \equiv \times$ |                 |  |
|                                                                           | Add step title Add step description                   | Enter step title a   | and description |  |
|                                                                           | Upload Thumbnall Image (recommended size 1280X720 px) |                      |                 |  |
| Click on "Choose File" and<br>select any video that you want<br>to upload | Select Video File<br>Choose File No file chosen       |                      |                 |  |
| <b>V</b>                                                                  | Submit Cancel                                         |                      |                 |  |
|                                                                           |                                                       |                      |                 |  |
|                                                                           | MyGuide by EdCast   Privacy & Cookies   Terms         | Ø                    |                 |  |
|                                                                           |                                                       |                      |                 |  |

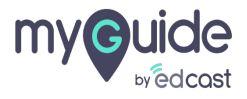

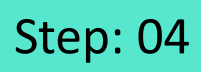

#### 1) Click on "Submit"

|                   | G                                                     | $\mathcal{O}\equiv \times$ |
|-------------------|-------------------------------------------------------|----------------------------|
|                   | Add step title                                        |                            |
|                   | Add step description                                  |                            |
|                   | Upload Thumbnail Image (recommended size 1280X720 px) |                            |
|                   | Computer                                              |                            |
|                   | Select Video File                                     |                            |
|                   | Choose File Demo of Ver 2.0.0.mp4                     |                            |
|                   | Coogle<br>→ 0.00 / 54:21 (3) :                        |                            |
| Click on "Submit" | Submit Cancel                                         |                            |
|                   | S MyGuide by EdCast   Privacy & Cookies   Terms       | 0                          |
|                   |                                                       |                            |

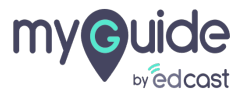

# Your video is getting uploaded, click on "OK"

|   | Your video is getting uploaded,<br>click on "OK"      |
|---|-------------------------------------------------------|
|   | Uploaded Video                                        |
|   |                                                       |
|   | Upload Thumbhail Image (recommended size 1280X729 px) |
|   |                                                       |
|   | Uploading your video step will be<br>created soon     |
|   | Selec OK                                              |
|   |                                                       |
|   |                                                       |
| • | WyGuide by EdCast   Privatcy & Cookes   Terms:        |
|   |                                                       |

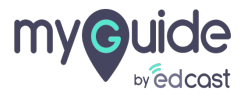

## The video has been uploaded successfully!

| Your stop cre<br>G<br>← Vide | ted successfully<br>The video has been uplo:<br>successfully! | aded · = ×         |  |
|------------------------------|---------------------------------------------------------------|--------------------|--|
| GuideMe                      | ShowMe DoitForMe Te                                           | StMe TeachMe       |  |
| 1.Uploaded                   | Video                                                         |                    |  |
| ¢.                           | GuideMe                                                       | brone + Step After |  |
| © MyGuide by                 | EdCast   Privacy & Cookies   Terms                            | +                  |  |
|                              |                                                               |                    |  |

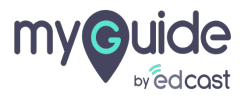

## Preview of video step

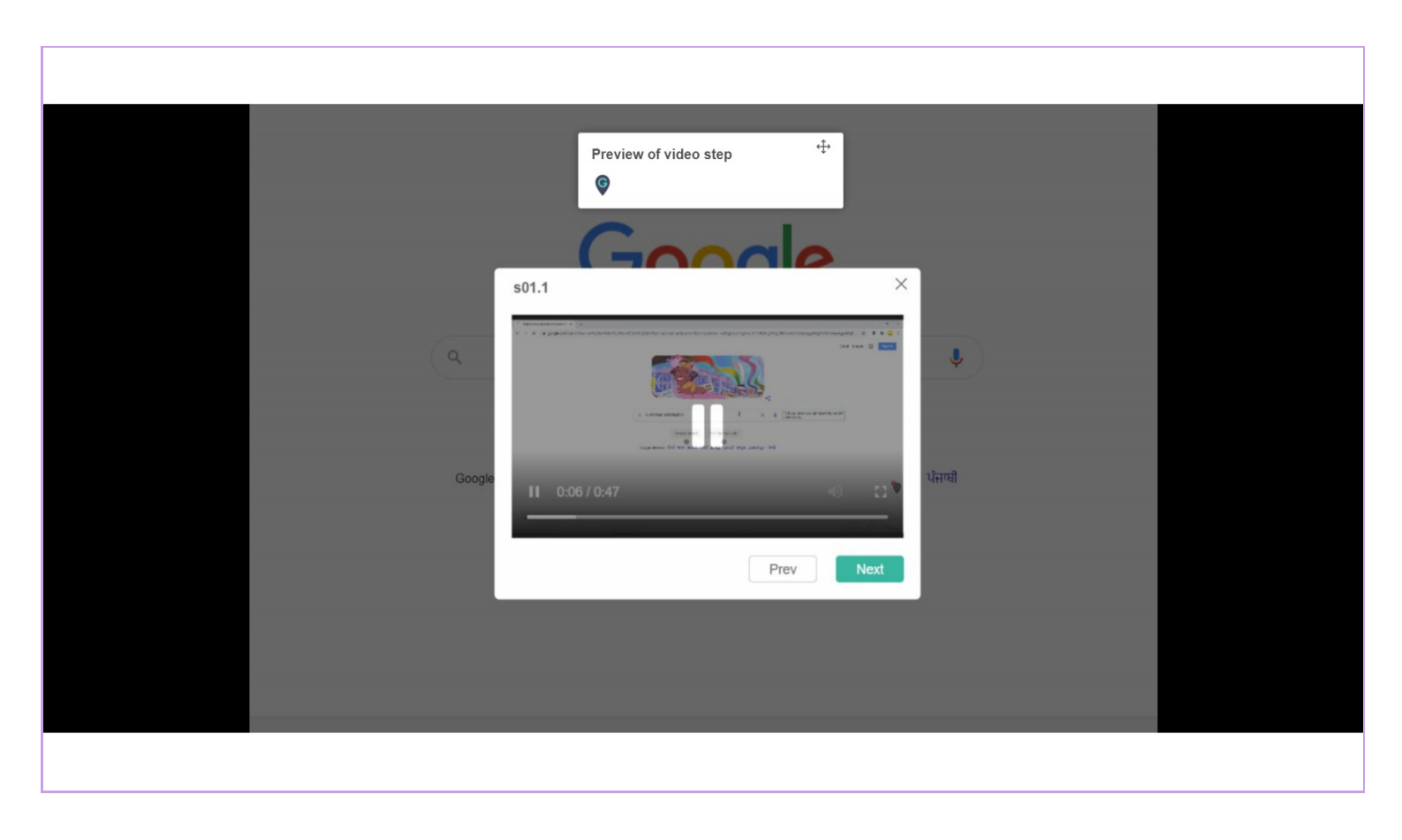

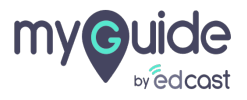

# Thank you

myguide.org

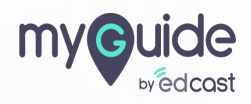